# How to resize the KVM Virtual Machine Disk

http://rbgeek.wordpress.com/2013/08/16/how-to-resize-the-kvm-virtual-machine-disk/

Leave a comment Posted by rbgeek on August 16, 2013

In this post I'll show you the steps for resizing the virtual disk without creating a copy or clone of it. Before starting this procedure, I would suggest you backing up any important data on the virtual machine.

Login to the KVM Machine and verify the current hard drive size:

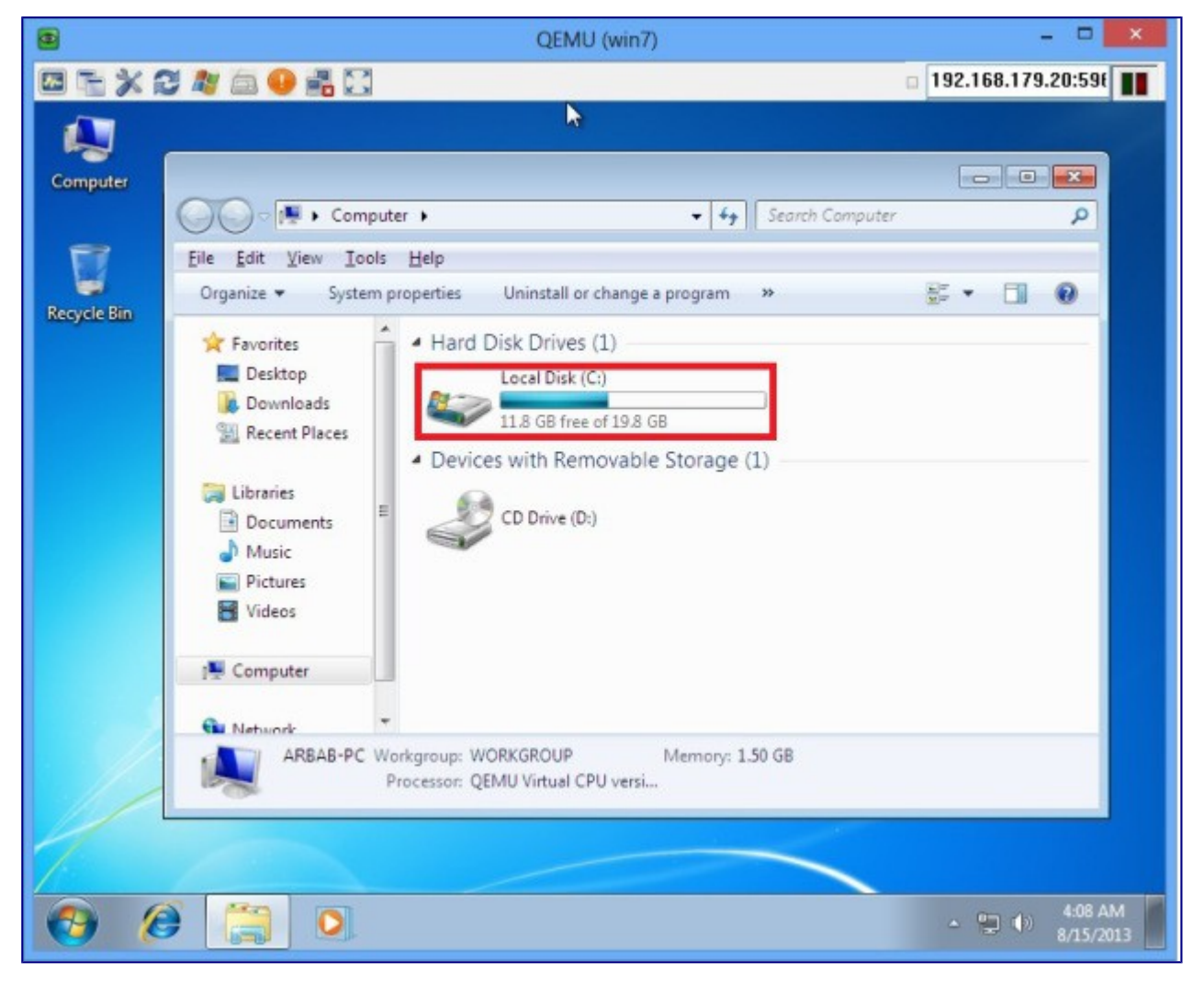

Power off the KVM Machine:

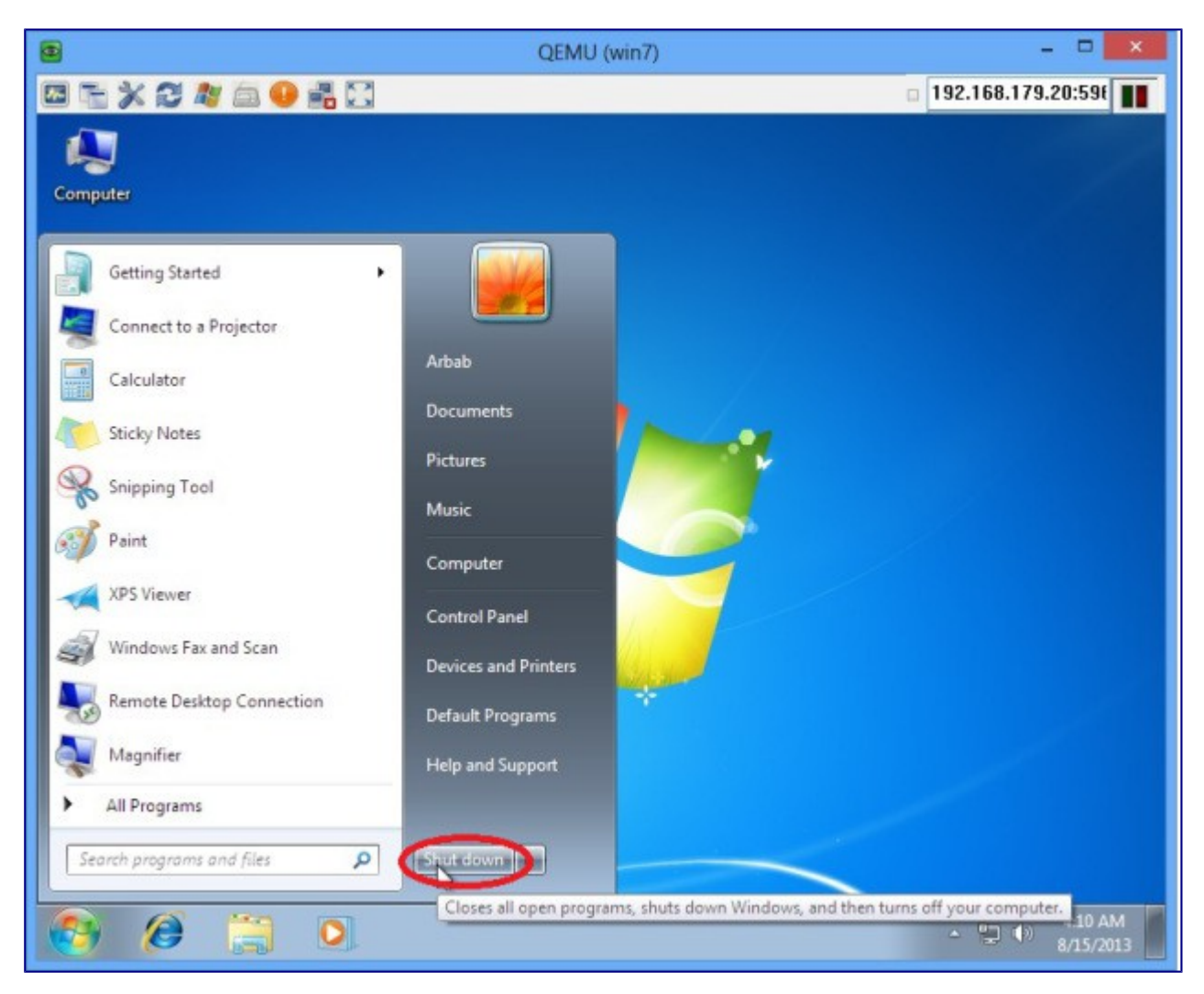

Login to the KVM Host and dump the xml of the desired machine for which you want to resize the disk:

#### virsh dumpxml win7

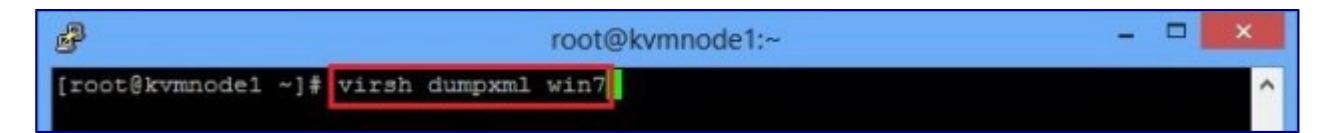

Note: where win7 is the machine name for which I want to resize the disk.

From the disk part get this information:

```
    Disk image name
    VOL-Pool on which the disk image reside
```

```
cot@kvmnode1:~ - -
```

In this case:

- 1. **win7.img** is the disk image name.
- 2. It resides on the default volume Pool, which is locate at /var/lib/libvirt/images.

Run the following command to get the volume pool information:

### virsh vol-list --pool default

| B                              | root@kvmnode1:~                    | - | × |
|--------------------------------|------------------------------------|---|---|
| [root@kvmnodel ~]#<br>Name     | virsh vol-listpool default<br>Path |   | ^ |
| win7.img<br>[root@kvmnode1 ~]# | /var/lib/libvirt/images/win7.img   |   |   |

Run the following command to resize the disk:

### virsh vol-resize win7.img 25G --pool default

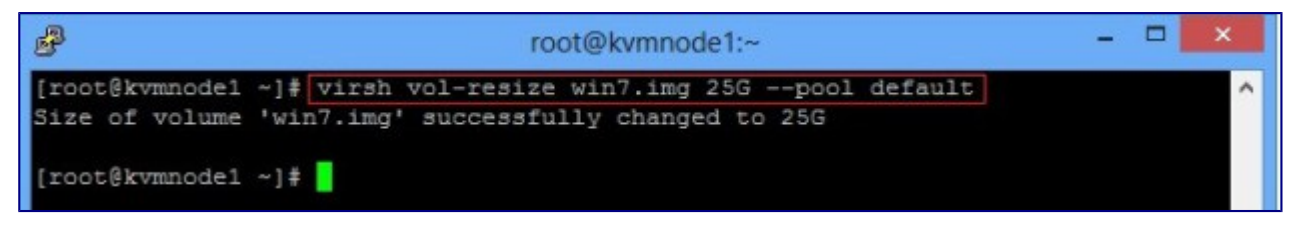

Please note, where **win7.img** is the hard drive that we want to extend from 20GB to 25GB and it reside on **default** pool.

Power on the machine:

## virsh start win7

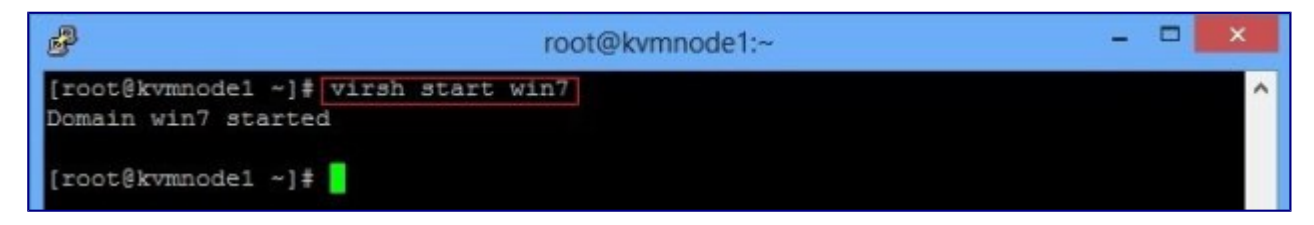

Verify the hard drive size:

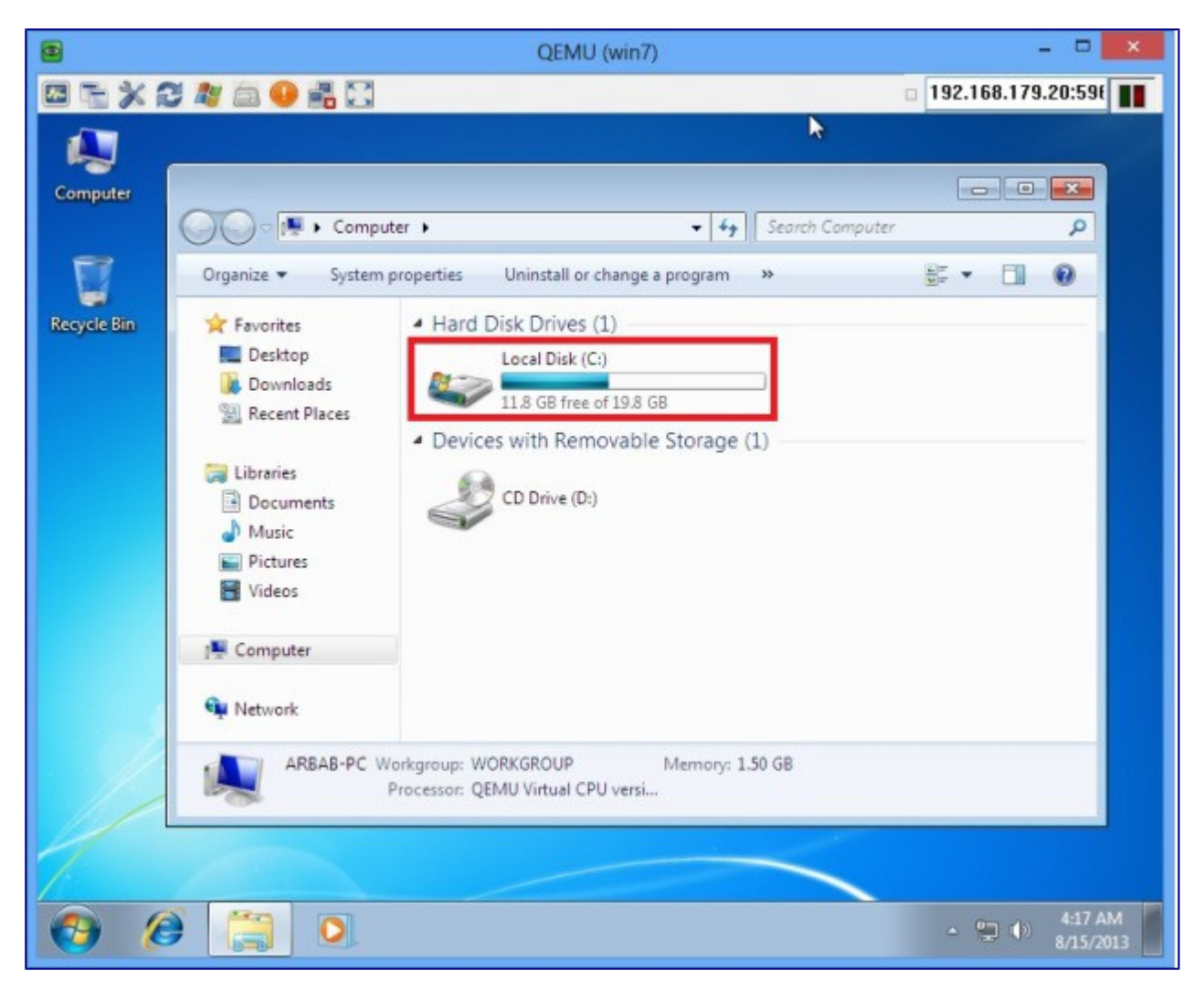

Now we need to extend the disk size through Disk Management :

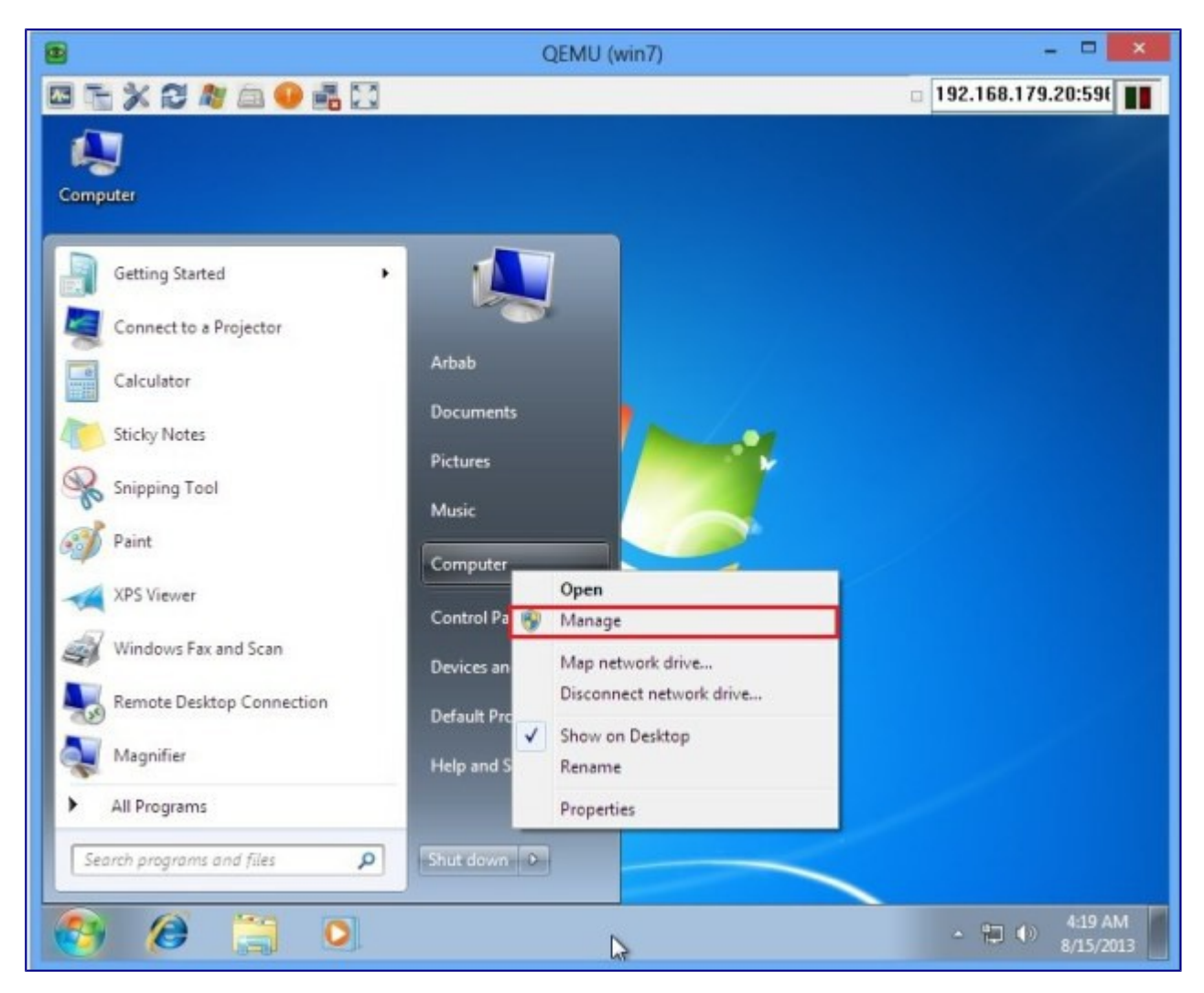

Right-click on the drive which is required to be extended and select the **Extend Volume**:

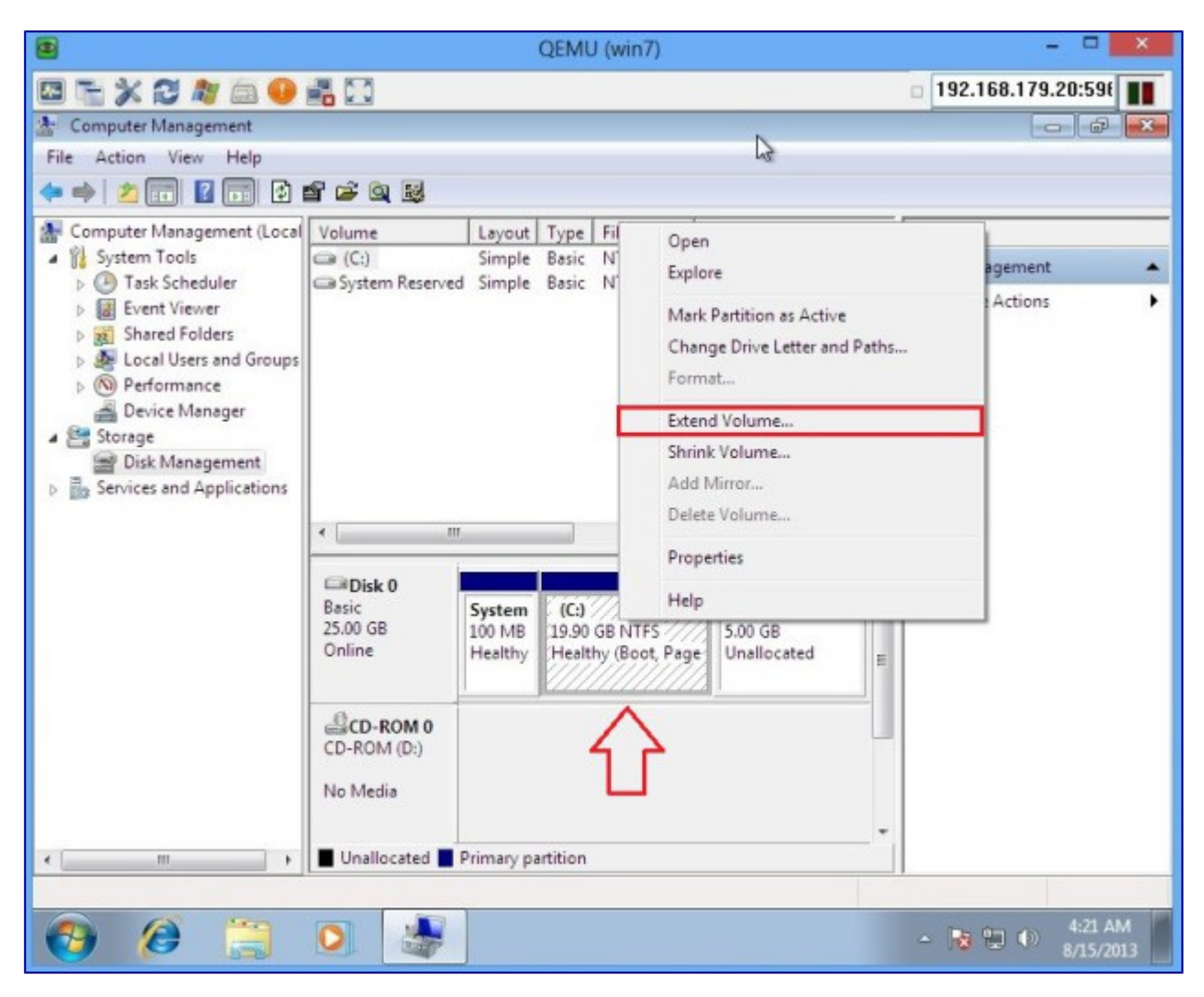

Use the space bar to select the drive we requires to extend the volume:

| ۲                                                                                                    | QEMU (win7)                                                                                                    | - • ×                |  |  |  |  |
|----------------------------------------------------------------------------------------------------|----------------------------------------------------------------------------------------------------|----------------------|--|--|--|--|
|                                                                                                    | 192.168.179                                                                                                    | □ 192.168.179.20:59€ |  |  |  |  |
| 🚡 Computer Management                                                                                                    |                                                                                                    | - 9 X                |  |  |  |  |
| File Action View Help                                                                                                    |                                                                                                    |                      |  |  |  |  |
|                                                                                                    |                                                                                                    |                      |  |  |  |  |
| Computer Management (Local                                                                                                    | Volume Layout Type File System Status Actions                                                                                                    |                      |  |  |  |  |
| <ul> <li>System Tools</li> <li>Task Scheduler</li> <li>Event Viewer</li> <li>Shared Folders</li> <li>Local Users and Groups</li> <li>Performance</li> <li>Device Manager</li> <li>Storage</li> <li>Disk Management</li> </ul> | Extend Volume Wizard                                                                                                    | · ·                  |  |  |  |  |
|                                                                                                    | Select Disks<br>You can use space on one or more disks to extend the volume.                                                                                                    | •                    |  |  |  |  |
|                                                                                                    | You can only extend the volume to the available space shown below because your disk<br>cannot be converted to dynamic or the volume being extended is a boot or system<br>volume.<br>Available:<br>Selected: |                      |  |  |  |  |
| Services and Applications                                                                                                    | Add > Disk 0 5119 (nul)                                                                                                    |                      |  |  |  |  |
|                                                                                                    | < <u>Remove</u>                                                                                                    |                      |  |  |  |  |
|                                                                                                    | C Total volume size in megabytes (MB): 25497<br>Maximum available space in MB: 5119<br>Select the amount of space in MB: 5119                                                                                |                      |  |  |  |  |
|                                                                                                    |                                                                                                    |                      |  |  |  |  |
|                                                                                                    | N Cancel                                                                                                    |                      |  |  |  |  |
| < +                                                                                                    | Unallocated Primary partition                                                                                                    | 100                  |  |  |  |  |
|                                                                                                    |                                                                                                    |                      |  |  |  |  |
| 📀 🧶 🗒                                                                                                    | <ul> <li></li></ul>                                                                                                    | 4:22 AM<br>8/15/2013 |  |  |  |  |

Verify the hard drive size after extending the volume:

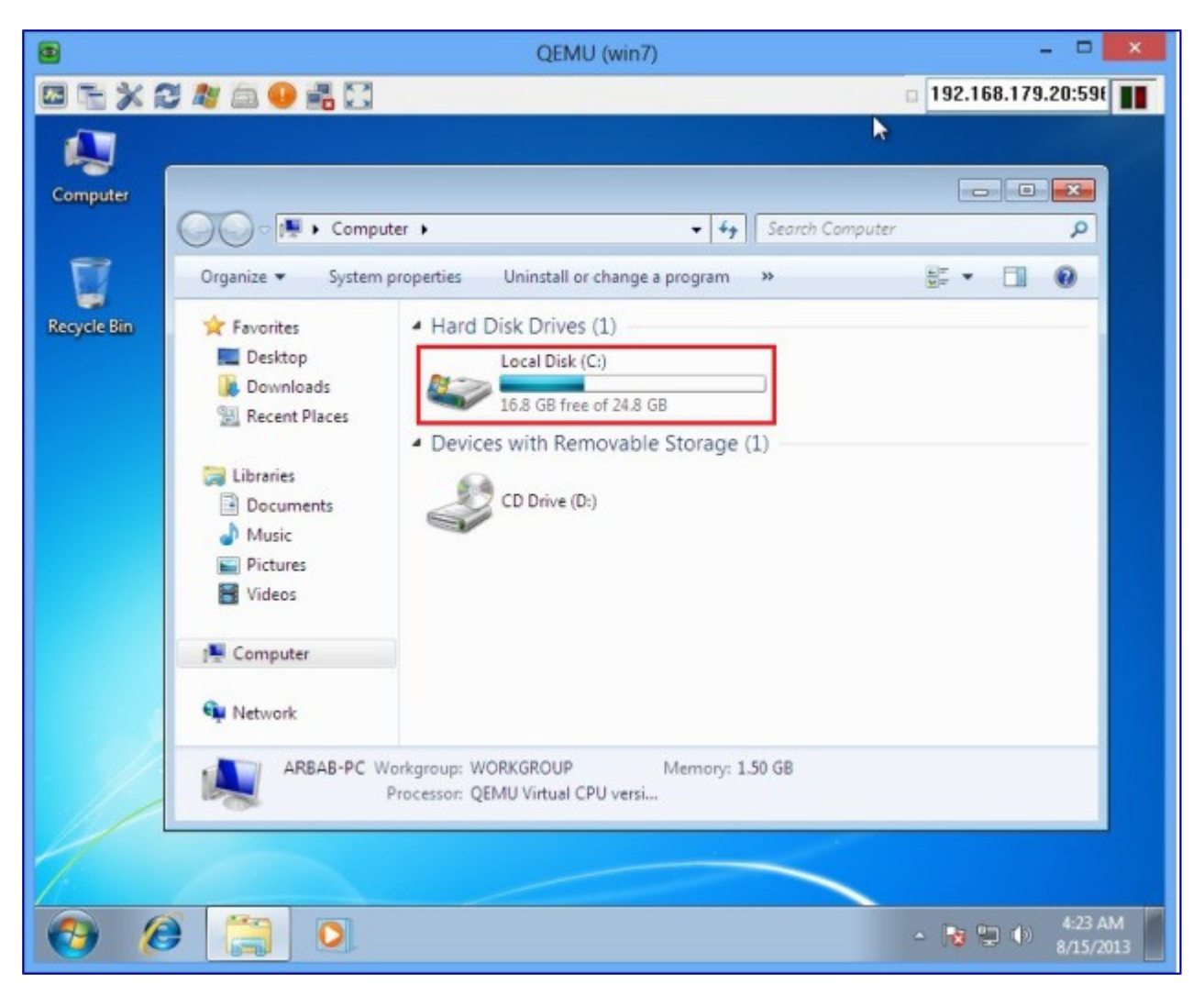

Enjoy 😀

Hope this will help you!

Please Remember me in your prayers!